## LANGKAH-LANGKAH REGISTRASI SIMAK (SISTEM INFORMASI MANAJEMEN ADMINISTRASI AKADEMIK) MAHASISWA FAKULTAS KEDOKTERAN HEWAN UNIVERSITAS UDAYANA

- 1. Lakukan login dengan mengarahkan browser (direkomendasikan untuk menggunakan Mozilla firefox) ke alamat : https://imissu.unud.ac.id
- 2. Untuk bisa login mahasiswa harus menginputkan tiga parameter yaitu :
  - ➤ Username
  - > Password
  - Input captcha
- 3. Untuk keamanan data masukkan kembali password yang baru. (*password mohon dirahasiakan*)
- 4. Setelah melakukan proses login, masuk ke halaman modul mahasiswa. Adapun modul-modul yang dapat dipilih adalah :
  - a) Data Pribadi

Adalah modul untuk memasukkan data pribadi mahasiswa, kecuali Nomer Induk Mahasiswa (NIM) yang sudah dimasukkan oleh supervisor.

b) Registrasi KRS (Kartu Rencana Studi)

Adalah modul bagi mahasiswa untuk melakukan Registrasi KRS sebelum semester dimulai, serta perubahan dan pembatalan mata kuliah setelah semester dimulai.

c) Data KRS

Adalah modul bagi mahasiswa untuk melihat data KRS per semester, selama bersangkutan terdaftar sebagai mahasiswa di Fakultas Kedokteran Hewan.

d) Kartu Hasil Studi (KHS)

Adalah modul bagi mahasiswa untuk melihat ataupun mencetak data Kartu Hasil Studi (KHS) per semester, selama yang bersangkutan terdaftar sebagai mahasiswa di Fakultas Kedokteran Hewan.

e) Daftar Matakuliah

Adalah modul bagi mahasiswa untuk melihat ataupun mencetak daftar matakuliah menurut Jurusan, Jenjang Studi, Konsentrasi, Semester, dan Status aktifasi matakuliah.

f) Daftar Penawaran Matakuliah

Adalah modul bagi mahasiswa untuk melihat ataupun mencetak daftar penawaran matakuliah menurut Jurusan, Jenjang Studi, Reguler/Non Reguler, Konsentrasi, Semester, dan Status aktifasi matakuliah.

g) Daftar Nilai Matakuliah

Adalah modul bagi mahasiswa untuk melihat daftar nilai matakuliah menurut Jurusan, Jenjang Studi, Reguler/Non Reguler, Konsentrasi, Semester, dan Status aktifasi matakuliah. Klik pada nama matakuliah untuk melihat daftar nilai.

h) Daftar Mahasiswa

Adalah modul bagi mahasiswa untuk melihat ataupun mencetak daftar mahasiswa menurut Jurusan, Jenjang Studi, Reguler/Non Reguler, Angkatan, Konsentrasi, dan Status keaktifaan.

- *i) Daftar Dosen* Adalah modul bagi mahasiswa untuk melihat ataupun mencetak daftar dosen menurut Jurusan.
- j) Mutasi Mahasiswa

Adalah modul bagi mahasiswa untuk melakukan pengajuan cuti, pengajuan pengunduran diri dan pengajuan pindah mahasiswa.

k) Logout

Adalah pilihan untuk keluar dari Modul Mahasiswa.

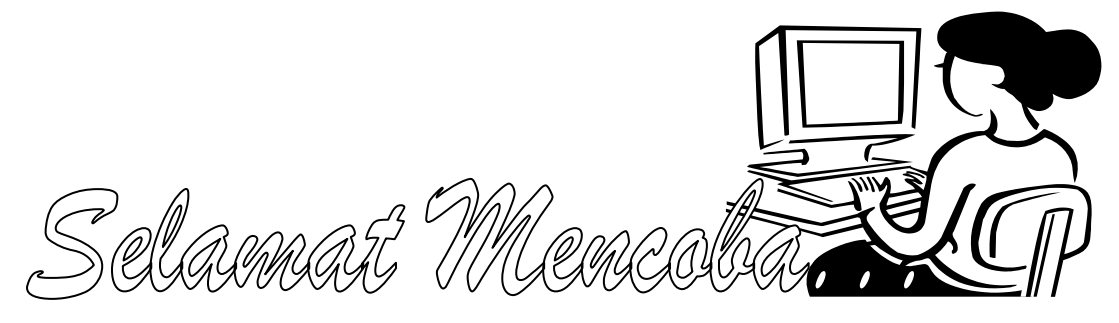